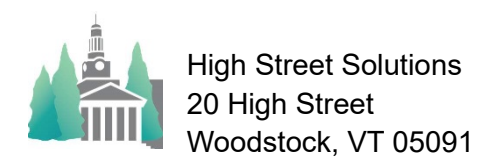

May 24, 2023

## Athletic Scheduler Pro 2023 Officials Guide

The Athletic Scheduler manages your officials all the way from keeping their contact information to assigning them to each contest and calculating their fees. Let's begin in the backroom under the Officials tab.

First you will want to enter all of the Official Organizations that you deal with. These can be imported or entered by hand.

After entering the basic information you will want to go to the Officials Organization Detail tab and enter the remaining information.

The most complicated aspect of this information are the Fees. Based on the information you enter here, the athletic scheduler will calculate your fees for each official assignment. You can have different values for Varsity, Junior Varsity, and Third teams.

The athletic scheduler will handle a Mileage Fee that is set at a certain dollar amount, an amount per mile traveled, or a calculation based on a break mileage such as \$14 > 40miles and \$24 > 80 miles.

|                                                                                                    |                                                                                                    | Alan Gorewic         | 2                           |               |               | alangorewitz  | gyanoo.com       | Daseball        | \         |
|----------------------------------------------------------------------------------------------------|----------------------------------------------------------------------------------------------------|----------------------|-----------------------------|---------------|---------------|---------------|------------------|-----------------|-----------|
| - 42 Granite State Umpires                                                                                              | Association                                                                                                    | Gary Noyes           |                             |               |               | gnoyes76@g    | mail.com         | Baseball        | X         |
| 68 Granite State Umpires                                                                                                | Association                                                                                                    |                      |                             |               |               |               |                  |                 | X         |
| 51 International Association                                                                                            | on Approved Basketball Organizatio                                                                                    | on Steve Rosset      | tti                         | 603-225-0096  | 603-225-0096  | steverossetti | @comcast.net     | Basketball      | X         |
|                                                                                                    | 1011 - 1 - 1 - 4                                                                                                    |                      |                             |               |               |               |                  |                 | -         |
|                                                                                                    |                                                                                                    |                      |                             |               |               |               |                  |                 |           |
|                                                                                                    |                                                                                                    |                      |                             |               |               |               |                  |                 |           |
| hool Organizations                                                                                                    | Teams Opponents I                                                                                                    | ocations             | Contests PL                 | avers Coact   | es Transp     | ortation      | Officials Help   |                 |           |
|                                                                                                    |                                                                                                    |                      |                             | ayoro ocuci   | ico manopi    | ontation      | - noip           |                 |           |
|                                                                                                    |                                                                                                    |                      |                             |               |               |               |                  |                 |           |
|                                                                                                    |                                                                                                    |                      |                             |               |               |               |                  | New Hampehi     | a Lacross |
| Officials List Officials D                                                                                              | etail Organization List Orga                                                                                          | anization Detai      | ils Membershi               | ips Assignmen | ts Print Outs | Orgar         | nization Choose  | r: New Hampshir | e Lacross |
| Officials List Officials D                                                                                              | etail Organization List Organization                                                                                  | anization Detai      | ils Membershi               | ips Assignmen | ts Print Outs | Orgar         | nization Choose  | r: New Hampshir | e Lacross |
| Officials List Officials D                                                                                              | etail Organization List Organization List Organization                                                                | anization Detai<br>N | ils Membershi               | ips Assignmen | ts Print Outs | Orgar         | nization Choose  | r: New Hampshir | e Lacross |
| Officials List Officials D<br>New Hampshire La<br>Organization Name                                                     | etail Organization List Organization List Organization                                                                | anization Detai      | ils Membershi               | ips Assignmen | ts Print Outs | Orgar         | nization Chooser | r: New Hampshi  | e Lacross |
| Officials List Officials D<br>New Hampshire Law<br>Organization Name<br>Lacrosse                                        | etail Organization List Organization List Organization                                                                | anization Detai      | ils Membershi               | ips Assignmen | ts Print Outs | Orgar         | nization Choose  | r: New Hampshir | e Lacross |
| Officials List Officials D<br>New Hampshire La<br>Organization Name<br>Lacrosse<br>Sport                                | etail Organization List Organization List Organization List Organization                                              | anization Detai      | ils Membershi               | ips Assignmen | ts Print Outs | Orgar         | nization Chooser | r: New Hampshir | e Lacross |
| Officials List Officials D<br>New Hampshire La<br>Organization Name<br>Lacrosse<br>Sport<br>Contact                     | etail Organization List Organization List Organization List                                                           | anization Detai      | ils Membershi               | ips Assignmen | ts Print Outs | Orgar         | nization Choose  | r: New Hampshir | e Lacross |
| Officials List Officials D<br>New Hampshire La<br>Organization Name<br>Lacrosse<br>Sport<br><b>Contact</b><br>Bill Ball | etail Organization List Organization List Organization List Organization List Organization Constraints (Construction) | n                    | ils Membershi<br>3-778-6139 | bball@asu1    | Is Print Outs | Orgar         | nization Chooser | r: New Hampshir | e Lacross |

| Bill Ball                                                                                                    | 603-775-8530 | 303-778-6139                                                  | bball@asu16.org                                                                                                    |                                                     |                          |
|----------------------------------------------------------------------------------------------------|--------------|---------------------------------------------------------------|----------------------------------------------------------------------------------------------------|-----------------------------------------------------|--------------------------|
| ssigning Authority                                                                                                    | Work Phone H | lome Phone                                                    | Email                                                                                                    |                                                     |                          |
| 1 Briar Street                                                                                                    | Exeter       |                                                               | Ne 03833-000                                                                                                    |                                                     |                          |
| itreet                                                                                                    | City         |                                                               | State Zip                                                                                                    |                                                     |                          |
| 65.00                                                                                                    | Mileage Fee  | Calculation                                                   | Descripti                                                                                                    | ion<br>\$14_80+ = \$24                              |                          |
| lembership Fee Mileage Fee Type                                                                                                    | High 80 \$   | Greater t<br>14 and less<br>24 Greater t                      | han low break<br>than high break<br>han high break                                                                                                    | ~                                                   |                          |
| /arsity                                                                                                    | Junio        | or Varsity                                                    |                                                                                                    | Thirds                                              |                          |
| Streak         Fee         Condition           Teams         1         \$100         0           Officials         1         \$125         1           \$150         Alone Rate         \$75         VarsibyJU | Team Officia | test Fee<br>Break Fee<br>s 2 \$71<br>als 1 \$11<br>\$1<br>\$1 | Condition Condition Condi | Contest Fee<br>Break Fe<br>Teams \$7<br>Officials 1 | Condition     Alone Rate |

Contest fees are calculated based on the number of officials and/or teams involved in the event. Included are fees for standard contests with one opponent and the normal number of officials, more teams and differing number of officials, officials working alone, assistant officials, and officials working back to back contests.

After entering your Officials Organizations you can import or enter your officials information records. To enter an officials, click on the New Official button and a blank record will be created.

After entering the basic information for each officials go to the Officials Detail tab to enter the remaining information. Be sure to enter each of the Officials Organizations that each official belongs to. The athletic scheduler will pull information from the associated organization when calculating fees.

| School Organizations Teams Opponents              | B Locations Contests Players Co         | aches Transportati | ion Officials Help         |             |
|---------------------------------------------------|-----------------------------------------|--------------------|----------------------------|-------------|
| Officials List Officials Detail Organization List | Organization Details Memberships Assign | ments Print Outs   |                            |             |
| New Official Calculate All Miles                  | Duplicate Officials?                    |                    |                            |             |
| Last Name                                         | First Name Phone Home                   | Cell Phone         | EMail Address              | Notos Miles |
| ▶ 3466 Abbott                                     | Phillip (603) 228-37                    | 86 (603) 731-0434  | goaliedad23@aol.com        |             |
| ▶ 3467 Abreau                                     | Rick )                                  | (617) 312-7499)    | {rfabreau@yahoo.com        |             |
| ▶ 3468 Acosta-Garcia                              | Gerardo (603) 242-62                    | 37 (603) 762-9187) | [acostagg@myfairpoint.net  |             |
| ▶ 3469 Acres                                      | Deb )                                   | (603) 520-2406     | ddhacres@hotmail.com       |             |
| • 3470 (Adams                                     | Collis (603) 384-15                     | 14 (603) 660-9797  | collis.adams@comcast.net   |             |
| Alderman                                          | Not 1                                   | 10/0701 433 0306   | fround the nitch@amail.com |             |

| School Organizations Teams Opponents Locations Contests Players Coaches Tran<br>Oficial Let <mark>Oficial Debal</mark> Organization Let Organization Debals Memoarchaes Asspenents Intel C | sportation Othoals Halp<br>nh Official Chooser, Goff, Paula                                                                                                    |                                                                                                    |                                                                       |
|----------------------------------------------------------------------------------------------------|----------------------------------------------------------------------------------------------------|----------------------------------------------------------------------------------------------------|-----------------------------------------------------------------------|
|                                                                                                    | Providence: One water to all and a parameters  The second second | Assignments Inter-<br>Inter-<br>In | Neural III         IIIII         IIIIIIIIIIIIIIIIIIIIIIIIIIIIIIIIIIII |
| Home Physical Address EMail Address                                                                                                    | Nobes                                                                                                    |                                                                                                    |                                                                       |

On the Print Out tab you will have a selection of layouts for creating pdfs for different purposes such as lists of contest to send to your assigning authorities for their assignments.

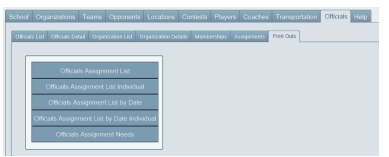

You can then assign officials to each contest on the Contest layout by clicking on the Officials button and clicking into the Officials field and selecting the appropriate official.

| ③Sat 4/22/2023 ≥Ye      | s 12:00 AM Away                                      | GTRACKFIEL Exeter                                  |                        | I I                                               |                                  |                                          |
|-------------------------|------------------------------------------------------|----------------------------------------------------|------------------------|---------------------------------------------------|----------------------------------|------------------------------------------|
| ①Sat 4/22/2023 ≚Ye      | s 1:30 PM Home                                       | BVTENNIS KUA                                       |                        | Assignments                                       |                                  |                                          |
| ①Sat 4/22/2023 ≥Ye      | s 2:30 PM Home                                       | BVBASEBALL NHS                                     |                        | Officials (click below)                           |                                  |                                          |
| ③Sat 4/22/2023 ≚Ye      | s 3:00 PM Away                                       | BJVLACROSS Pingree                                 |                        | Official Name                                     | Assistant                        |                                          |
| 3 Sat 4/22/2023 X Ye    | s 3:00 PM Away                                       | BVLACROSSE Pingree                                 |                        | Goff, Paula                                       | ⊠Yes                             |                                          |
| Travel Calc Clear       | Meals Read                                           | Transportation                                     | Officials              |                                                   | Yes                              | RSITY BOYS                               |
| Wed 4/19 Wed 4/19       | Regular Lunch                                        |                                                    | Goff, Paula            |                                                   |                                  | 1:30 0:30                                |
| Depart Date Return Date | Pre Game Meal<br>Regular Dinner                      | Vehicle                                            |                        |                                                   |                                  | ntest Bus M<br>ngth Lead                 |
| Dismissal Bus Arrival   | Post Game Meal                                       | With                                               |                        |                                                   | NAME OF BRIDE                    | 0:00<br>Dressing Time<br>0:00            |
| 0 HOME                  | visitor Meal Ct<br>.ock Meal \$0.00<br>Money Sandwid | Bource Cap<br>Hunt Field<br>Location of Contest Lo | ckers 🗌 'Classes 🗷 Yes | #3 6:00 = Alway<br>0:00 = Alway<br>#4 Ex:1:00 @ H | s @ Home<br>s @ Opp<br>for < 1hr | Shower Time T<br>0:00 (<br>Home Travel H |
|                         | 023 17.1.5 - Mark B                                  | Perkins High Street Solu                           | tions                  |                                                   |                                  |                                          |

The athletic scheduler provides you with two layouts for payment for officials by clicking on the Officials Payment button in the Function menu on the contest layout. Voucher provides you with a payment voucher for the official to sign to be turned into the Business Office for their payment. List provides you with a list of assigned officials for you to submit to the Business Office for their payment.

| Ath                                              | letic De               | cnool<br>partment             |                        |           |          |                              |         |
|--------------------------------------------------|------------------------|-------------------------------|------------------------|-----------|----------|------------------------------|---------|
| 12868                                            |                        | Offi                          | icials Pag             | ymen      | t Forn   | n                            |         |
| Date<br>4/19/2023                                | Time<br>3:00 PM        | Team Name<br>LACROSSE JUI     | NIOR VARSITY           | BOYS      | Op<br>Du | ponent<br>Iblin              |         |
| Full Name<br>Goff, Pau<br>Home Stre<br>4 Grady': | ula<br>et<br>s Lane    |                               |                        | Assistant | 🛛 Yes    | Contest Fee<br>Mileage<br>40 | \$60.00 |
| Home City<br>Dover<br>Phone Nur                  | nber Home P            | Home State<br>NH<br>hone Type | Home ZIP Code<br>03180 |           |          | Total Amount                 | \$84.00 |
| Physical A<br>4 Grady's                          | ddress<br>s Lane, Dove | er, NH 03180                  |                        |           |          | Signature                    |         |

| Athletic Department |         |                         |            |                   |          |
|---------------------|---------|-------------------------|------------|-------------------|----------|
|                     |         | Officials Paym          | ent List   |                   |          |
| Full Name           | Hom     | e Street                | Home City  | State             | ZIP Code |
| Ball, Bill          | 1 B     | riar Street             | Exeter     | NH                | 03226    |
| 4/15/2023           | 3:00 PM | LACROSSE VARSITY BOYS   |            | Amount            | \$124.00 |
|                     |         |                         | Ball, Bi   | ll   Total Amount | \$124.00 |
| Goff, Paula         | 4 G     | rady's Lane             | Dover      | NH                | 03180    |
| 4/19/2023           | 3:00 PM | LACROSSE JUNIOR VARSITY | BOYS       | Amount            | \$84.00  |
| 4/19/2023           | 3:30 PM | LACROSSE VARSITY BOYS   |            | Amount            | \$84.00  |
| 4/15/2023           | 3:00 PM | LACROSSE VARSITY BOYS   |            | Amount            | \$84.00  |
|                     |         |                         | Goff, Paul | a   Total Amount  | \$252.00 |